## Inscription aux tournois nationaux

Aller sur le site de la Ligue : http://www.billard-auvergne-rhone-alpes.com/fr/ Sur la page d'accueil, cliquer sur le lien **Accès Club** 

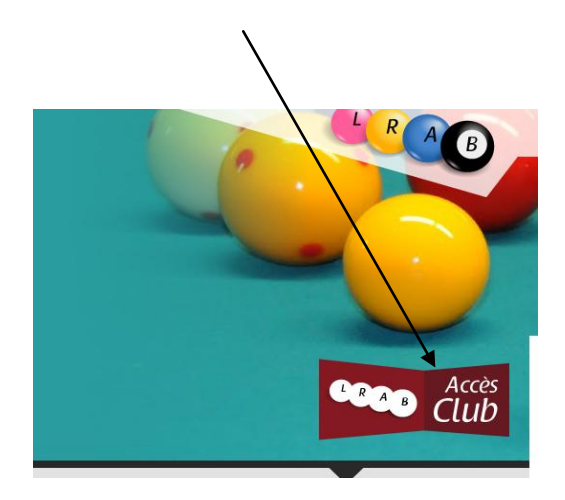

Dans la fenêtre qui s'ouvre, choisissez joueur dans la liste déroulante

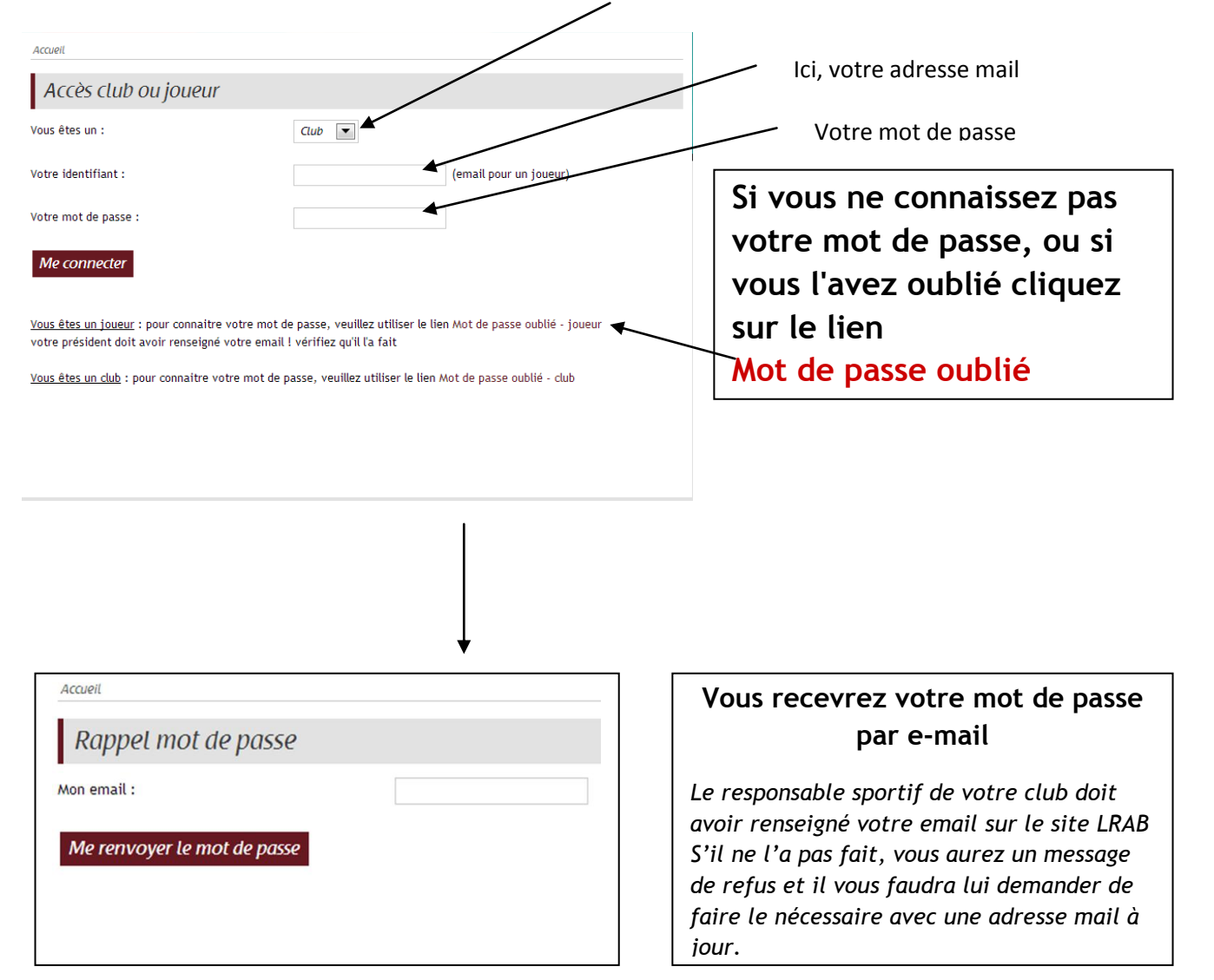

## Si vous vous êtes correctement identifié, une fenêtre s'ouvre !

| Accès Joueur : JEAN DU                                                                                                  | Cliquez sur liste des tournois                                                                                                    |
|----------------------------------------------------------------------------------------------------|----------------------------------------------------------------------------------------------------|
| iste des tournois - Changer mot de passe - Me déconnecter                                                               |                                                                                                    |
| ensemble des tournois est affiché. Vou                                                                                  | us pouvez chercher celui qui vous intéresse dans la page                                                                                                    |
| est plus simple de choisir le type de tournoi en triant par mode de jeu .<br>hoisir le mode de jeu, puis clic sur Trier |                                                                                                    |
| Liste des tournois                                                                                                    | Voici un exemple avec choix Cadre N3                                                                                                    |
| Pre-engagement Cadre N3<br>du 12/10/2013 au 12/10/2013<br>GESTION CARAMBOLE<br>30 joueurs max                           | Mode de jeu : cadre_N3<br>catégorie : Date limite<br>information : Recensement des compétiteurs 05/09/2013<br>LRAB Cadre N3 pour 2013-2014                                                                                                    |
| <u>i vous n'êtes pas encore inscrit</u> cette sa                                                                        | aison pour le type de jeu et la catégorie , aller sur                                                                                                    |
| <b>reengagement</b> correspondant et chois                                                                              | sissez Inscription ————————————————————————————————————                                                                                                    |
| reengagement correspondant et chois                                                                                     | sissez <i>Inscription</i> (avant la date limite indiquée en dessous)                                                                                                    |
| cadre_N3 : Pre-engagement Cadre N3<br>lieu : GESTION CARAMBOLE le 12/10/2013 (30 places)                                | sissez <i>Inscription</i> (avant la date limite indiquée en dessous)                                                                                                    |
| cadre_N3 : Pre-engagement Cadre N3<br>lieu : GESTION CARAMBOLE le 12/10/2013 (30 places)                                | (avant la date limite indiquée en dessous)<br>La liste des joueurs inscrits s'affiche. Vous pouvez<br>choisir de vous inscrire dans ce mode de jeu et cette<br>catégorie pour l'année sportive en cours<br>Cliquez sur - Je m'inscris à ce tournoi<br>Votre nom s'ajoutera à la liste avec le message<br>Vous êtes inscrit (sous réserve de validation par<br>l'administrateur du tournoi) |